## Nastavení přihlášení biometrickými údaji

Pokud se chcete přihlašovat do mVITAKARTY otiskem prstu či obličejem, povolte tuto možnost v nabídce v "Nastavení Touch ID a Face ID"

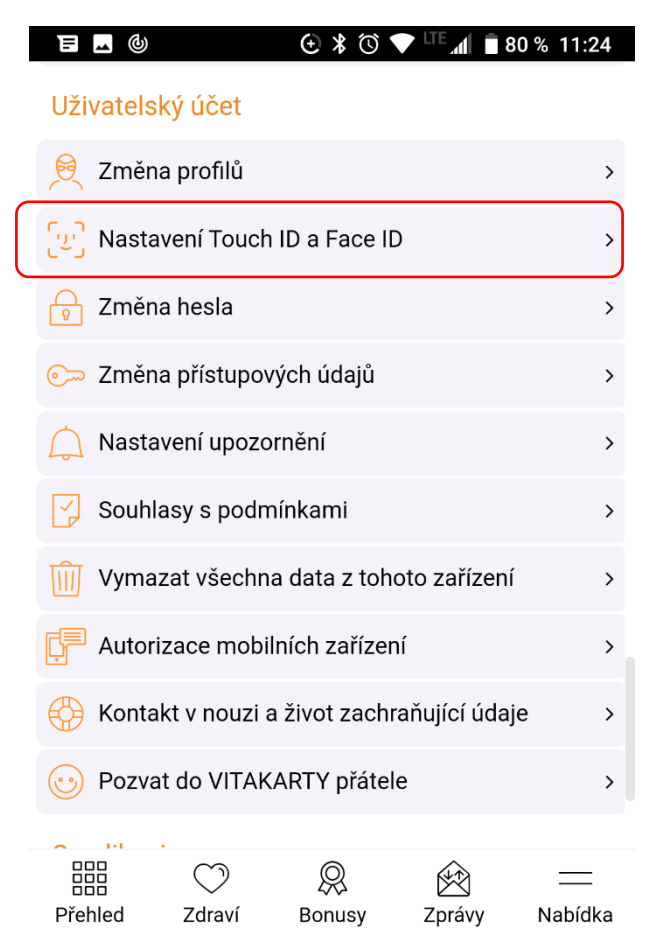

A následně nastavte posuvník do polohy vpravo (s oranžovým pozadím).

| Zpět                                                                                |            | ⊕≭©丶   | V ITE⊿I È E | 30 % 11:24 |
|-------------------------------------------------------------------------------------|------------|--------|-------------|------------|
| Touch ID / Face ID<br>Pro přihlašování pomocí obličeje či otisku prstu zapněte tuto |            |        |             |            |
| volbu<br>Pro přihlás                                                                | šení       |        | -           |            |
|                                                                                     |            |        |             |            |
|                                                                                     |            |        |             |            |
|                                                                                     |            |        |             |            |
|                                                                                     |            |        |             |            |
|                                                                                     | $\bigcirc$ | Ŗ      | Ŕ           | =          |
| Přehled                                                                             | Zdraví     | Bonusy | Zprávy      | Nabídka    |

Při dalším přihlášení si místo zadání hesla přihlaste dotekem na piktogram v pravé části pole pro heslo.

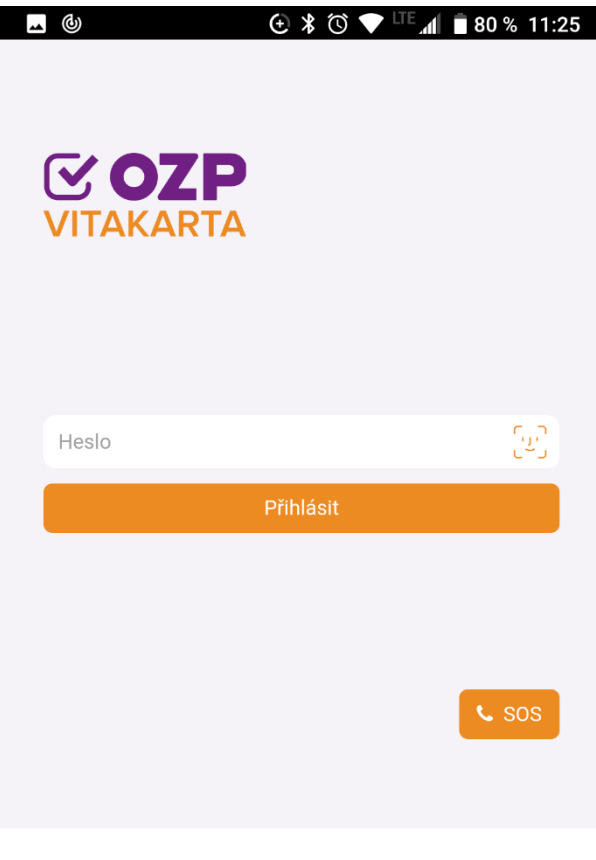

Demo >